新型コロナウイルス感染症に係る

学校等欠席者・感染症情報システムへの入力について

(1) 児童生徒等の入力について

①欠席状況(病欠・事故欠)の入力・・・マニュアルを参考に入力

②発熱等のかぜ症状による出席停止の者の入力(ワクチン接種の副反応の可能性を含む)

「出席停止疾患登録」を選択→「出席停止(理由)」をプルダウン→「発熱等による」を選 択→必要事項を入力

③家族等のかぜ症状等による出席停止の者の入力(地域の感染レベルが2及び3の学校(園))

「出席停止疾患登録」を選択→「出席停止(理由)」をプルダウン→「家族等のかぜ症状 等による」を選択→必要事項を入力

④新型コロナ濃厚接触者に特定され出席停止の者の入力

「出席停止疾患登録」を選択→「出席停止(理由)」をプルダウン→「(新型コロナウイル ス感染症)濃厚接触者」を選択→必要事項を入力

⑤新型コロナ疑いとして出席停止の者

- ・濃厚接触者以外で症状があり検査を受けている者
- ・感染者と接触があり、学校長が出席停止を指示した者

「出席停止疾患登録」を選択→「出席停止(理由)」をプルダウン→「その他の感染症」を 選択→「理由」記載欄に「(理由)症状があり検査/濃厚接触者の定義に該当/感染者と接触し て検査 など」と入力→必要事項を入力

⑥医療的ケア児、基礎疾患を有する者、感染が不安、新型コロナワクチン接種、感染者との直接の接触はないがPCR検査を受検等で校長が認めた者の出席停止の入力(「新型コロナワクチン接種」及び「感染者との直接の接触はないがPCR検査を受検」する場合は、期日や場所の選択が困難であり、かつ、接種場所までの移動に長時間を要する場合等で、校長が欠席としない取扱いとしたもののみ)

「欠席者入力/臨時休業登録」を選択→「事故欠・忌引き等入力」の「その他」に入力

#### ⑦新型コロナウイルス感染症と診断された者の出席停止の入力

「出席停止疾患登録」を選択→「出席停止(理由)をプルダウン」→**「新型コロナウイル** ス感染症」を選択→必要事項を入力

※ 分散登校を行っている場合、学級閉鎖、学年閉鎖となっている場合は、(3)-②のとおり入 力してください。1学級を分ける方法で分散登校を実施している場合は、出席停止の者とし ての入力は必要ありません。

### (2) 教職員等の入力について

教職員については、「出席停止疾患登録」から入力できないため、「欠席者入力/臨時休業登録」 から、新型コロナウイルス感染症と診断された者等の人数を入力する。

## (3) 臨時休業等の入力について

# ①学校において感染者が発生し臨時休業を行った場合の入力

「欠席者入力/臨時休業登録」を選択→「学校閉鎖(学年閉鎖、学級閉鎖)」を選択→疾患 名をプルダウン→「新型コロナウイルス感染症」を選択→その他、必要事項を入力

### ②学校で感染者は発生していないが教育委員会等の指示により臨時休業を行った場合の入力

「欠席者入力/臨時休業登録」を選択→「学校閉鎖(学年閉鎖、学級閉鎖)」を選択→疾患 名をプルダウン→「(新型コロナウイルス感染症)教育委員会または主管課の指示による」を 選択→必要事項を入力

## (4) 学校欠席者・感染症情報システムによる地域の発生状況の確認について

「地域の状況」をクリックし→出席停止・疾患登録の「新型コロナウイルス感染症」を 選択→疾患変更をクリック→地域の発生状況を確認 ※ 各教育委員会においては、所管の学校等の流行状況を把握できる。